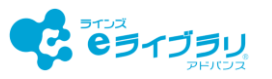

特別支援学級~学習指示の活用場面と使い方~

「ラインズ e ライブラリアドバンス」を特別支援学級でご活用いただくための、クラスの作成方法、 課題の出題方法、取組状況の確認方法をご紹介します。

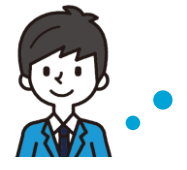

特別支援学級に課題を出題する方法を教えてください。

#### 1. 特別支援学級のクラスを作成する(クラス追加)

児童生徒アカウントを準備したら、特別支援学級のクラスを作成し、設定します。 学年を変更できないため、各学年に特別支援学級のクラスを作成します。 ※通常学級に所属し、グループを作成する方法はP4をご参照ください。

|        | <ul> <li>ラインズ学園研修用小中一貫校<br/>おなまえ先生</li> </ul> |
|--------|-----------------------------------------------|
| 成績管理   | コミュニケーション                                     |
|        |                                               |
| 成績管理へ  |                                               |
| Q.教材検索 | ◆∈ライブラリの設定                                    |
|        | 成績管理<br>成績管理へ                                 |

【eライブラリの設定】を選択します。

| ●ホーム ●●ライブラリの設定 ●クラス/児童<br>クラス/児童・生徒設定 | ↓ 生徒設定 |              | ●前の画面に戻る |
|----------------------------------------|--------|--------------|----------|
| クラス一覧                                  |        | 児童・生徒アカウント一覧 |          |
| 児童・生徒による編                              | 集制限    | 卒業・転出一括削除    |          |

③【クラス一覧】を選択します。

| ホーム               | ●eライブラリの設定    | を ●クラス/児童・生徒設定 ●クラス一覧 ●クラス追加                           | ◎前の画面に戻 |
|-------------------|---------------|--------------------------------------------------------|---------|
| ラス追               | epo           |                                                        |         |
|                   |               |                                                        |         |
| 度:2               | 024年度         | クラス数:54                                                |         |
| =7 m <sup>2</sup> | 100000 x 2010 | オス学伝なチェッカ」、追加オスカニフキカミカニナ(半色の特字) 「鳥類」を得してくだかい、          |         |
| ラスの上              | 」限は20です。      | A 224-5112200 WHA 2222WEVIOL (LHOWL) ( IMMI SHOC(7550) |         |
|                   |               | 0.00                                                   |         |
| フラスネ              | 皆称) 🔍 1,2,3…  | ()A,B,C                                                |         |
|                   |               |                                                        | 1       |
|                   | 学年            | 登録済                                                    | 追加クラス   |
|                   | 小学1年          | 2                                                      | 2       |
| _ I               |               |                                                        | I       |
|                   | 小子之年          | 4                                                      |         |
|                   | 小学3年          | 4                                                      | 1       |
|                   | 11-996 4 /1   |                                                        | i       |
| -                 | 小子4年          | 1                                                      | 1       |
|                   | 小学5年          | 9                                                      |         |
|                   | 1.255 C 25    |                                                        |         |
| 0                 | 小子りヰ          | 5                                                      |         |
|                   | 中学1年          | 11                                                     |         |
| 0                 | 内襟っ在          | . (                                                    | 登録      |
| U.                | 中子/年          | 4                                                      |         |

⑤追加する学年にチェックを付け、追加数を入力し、 【登録】を選択します。

| ◎ホーム ◎eライブラリの設定 | ●前の画面に戻    |
|-----------------|------------|
| 97E             |            |
|                 |            |
| クラス/児童・生徒の設定    | 教科書設定      |
| IDカード印刷         | 先生アカウントの設定 |
| 家庭学習サービス        |            |
|                 |            |
|                 |            |
|                 |            |

② 【クラス/児童・生徒の設定】を選択します。

| ウホーム     | 、 <b>0</b> 0ラ | イブラリの設定      | <b>0</b> クラス/売 | ■·生税設定 07 | ラス一覧   | ●前の画面に戻る          |
|----------|---------------|--------------|----------------|-----------|--------|-------------------|
| ¥度:      | 202           | 4年度          | 登録クラ           | ス数:54     |        |                   |
| クラ<br>番号 | ス追加           | クラス算<br>学年名称 | 除<br>252No.    | クラス名称     | 児童・生徒数 | 設定                |
| 1        | 1             | 小学1年         | 1              | 1組        | 6      | 担任設定 クラス編成 クラス名変更 |
|          |               |              |                |           |        |                   |

④ 画面左上の【クラス追加】を選択します。

| i度:202<br>クラス追加 | 4年度   | 登録クラ   | ス数:54 |                             |                                                                                                    |
|-----------------|-------|--------|-------|-----------------------------|----------------------------------------------------------------------------------------------------|
| <b>8</b> 9 74   | 学年名称  | 252No. | クラス名称 | 完皇·生徒数                      | 設定                                                                                                    |
| 1 1             | 小学1年  | 1      | 1組    | 6                           | 担任設定(クラス編成)クラス名変更)                                                                                                    |
| 7ラス名変更          | 2024  | a sk   |       |                             | 変更したいクラフタ                                                                                                    |
| <b>学年</b>       | 小学    | 1年     |       | ※半角数字1-20まで<br>クラスMo にの 字在目 | を6文字以内で入力します。                                                                                                    |
| クラスNo.<br>クラス名  | 1組    |        |       | うううながたよる<br>※6文字以内          | S HOLE IN THE REAL PROPERTY OF THE REAL PROPERTY OF T |
| 登録児童・生          | 徒数 6人 |        |       |                             |                                                                                                    |
|                 |       |        |       |                             | <b>R10</b>                                                                                                    |

⑥追加したクラスの【クラス名変更】を選択し、 クラス名を登録します。

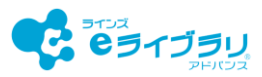

#### 2. 特別支援学級に課題を出題する(一斉自由学習)

「一斉自由学習」は、設定した時間で全員一斉に自由学習をおこないます。 児童生徒の取り組み内容を一覧で確認しながら、個別指導をおこなうときにおすすめです。

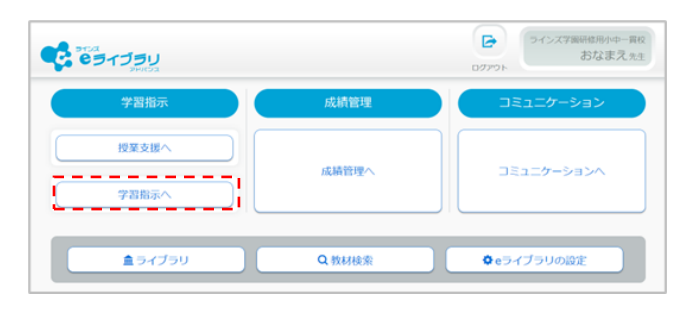

①【学習指示へ】を選択します。

| 。<br>追加する授業・課題をえらんでください。             |            |
|--------------------------------------|------------|
| 教材指定学習(教科横断可) 確認                     | <u>-</u> , |
| ──────────────────────────────────── | 纪元学習       |
| ಕ್ಷ                                  |            |

③【一斉自由学習】を選択します。

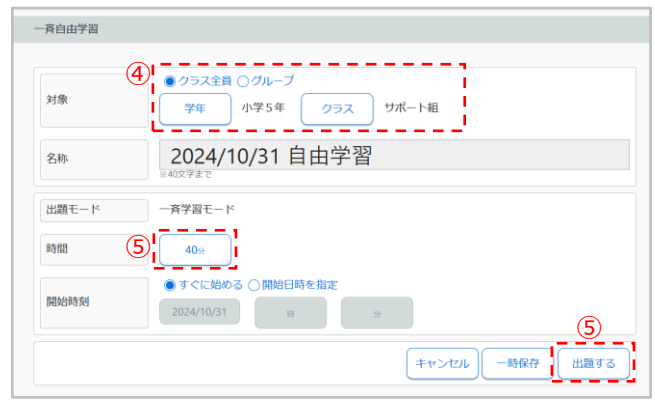

- ④【学年】【クラス】を選択します。
- ⑤【時間】を設定し、【出題する】を選択します。

# 3. 一斉学習中に取組状況を確かめる(一斉自由学習)

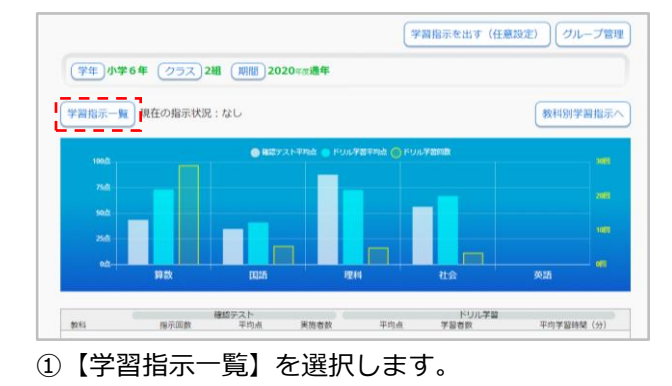

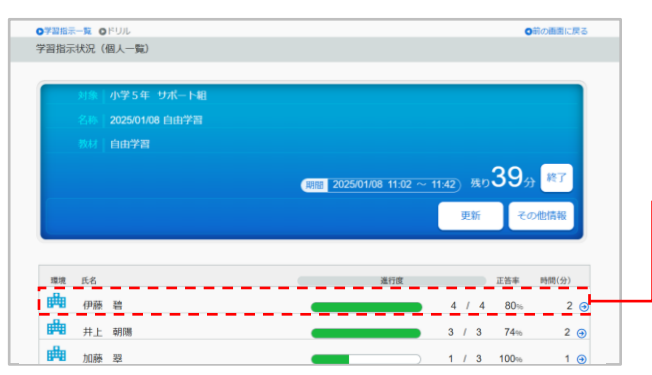

 Y2甜茶一覧
 パレーブ強へ マ

 パゲジ目指示
 グルーブ強へ マ

 Y生 小学5年
 クラス、サポート組 原創
 2024sx適年

 MY72目标
 全ての学習指示

 ビリルデ剤
 XXXX002 02501008 11:02~11:42
 XXXX108 全員

 ジェンジョン
 ビリルデ剤
 ごと202501008 11:02~11:42
 XXX108 全員

 ジェンジョン
 ビリルデ剤
 ごと202501008 目由学習
 ジョン

 ジェンジ
 ビリルデ剤
 XXX102 022412(13~202412(20)
 XXX108 全員

 ビレンジョン
 ビスシン
 ジョン
 ジョン

 ビレンジョン
 XXX102 022412(13~202412(20)
 XXX108 全員
 ジョン

 ビレンジョン
 ビスシン
 ジョン
 ジョン

前の画面に厚る

②一斉学習中の課題を選択し、児童生徒の取組状況を リアルタイムで確認します。

|     | 学年   | 教科 | 教材名          | 進行度 |     | 正答率  | 時間(分) |   |
|-----|------|----|--------------|-----|-----|------|-------|---|
| ドリル | 小学2年 | 国語 | のばす 音        |     | 5/5 | 60%  | 1     | Θ |
| ドリル | 小学2年 | 算数 | 1000までの 数(1) |     | 5/5 | 80%  | 1     | 0 |
| ドリル | 小学5年 | 社会 | ヨーロッパ州の国々    |     | 5/5 | 100% | 1     | e |
| 解説  | 小学5年 | 社会 | 世界の国々        |     | 1/1 | -    | -     | e |

③児童生徒名を選択し、取組状況を確認します。

②【学習指示を出す(任意設定)】を選択します。

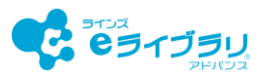

Scene

2

# 4. これまでの取組状況を確かめる(成績管理)

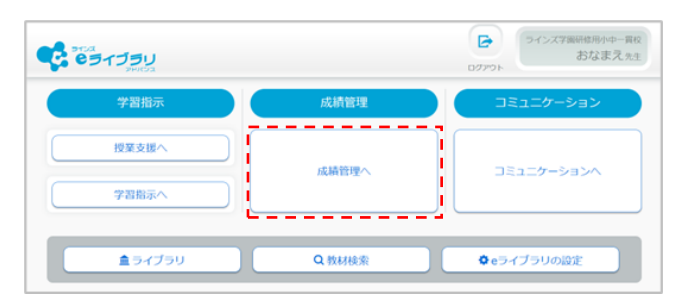

①【成績管理へ】を選択します。

|                   |                  | ,                |  |
|-------------------|------------------|------------------|--|
|                   | ABC              |                  |  |
| クラスビュー<br>学習履歴 俯瞰 | 教科ビュー<br>学習履歴 俯瞰 | 個人ビュー<br>学習履歴 詳細 |  |

(2) 【個人ビュー】を選択します。

#### Scene 教科ごとの取組状況を確かめる(教科別履歴) 1 出席番号(降順) ◎ホーム ◎成績管理トップ ◎個人ビュ ◎前の画面に戻る 個人別概況(クラス全体) 出席番号(昇順) ドリル学習回数(降順) \_\_\_\_\_ 確認テスト実施回数(降順) ドリル学習回数(昇順) 学年小学5年 クラスサポート組 氏名 -確認テスト実施回数(昇順) 学習学年 小学5年 教科全て 期間 2024年度 ドリル平均点が高い順 1 -確認テスト平均点が高い順 ドリル平均点が低い順 取組姿勢 学習行動 csv 教科別履歴 確認テスト平均点が低い順 解説教材・確認問題の学習回数(降順) ミニコ 単図同業 (反面) 並び順 (出席番号 (昇順) 解説教材・確認問題の学習回数(昇順) 解説教材 確認問題 確認テスト 平均点 ドリル学習学習回数 平均点 氏名 はると 9 76.9 35 67.4 15 ) えま 20 65.4 4 🕣 81.2 【並び順】を変更することで、 みなと 71.3 15 68.7 6 🕣 「積極的に取り組んでいるか?」 11 46 31 62 つむぎ 25 🕣 「解説教材を確認しているか?」等の

確認する特別支援学級(学年・クラス)、学習した 教科(学習学年・教科)を選択し、学習履歴を確認 します。

観点で詳細を確認できます。

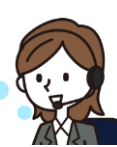

CSV

# 個人ごとの取組状況を確かめる(取組姿勢)

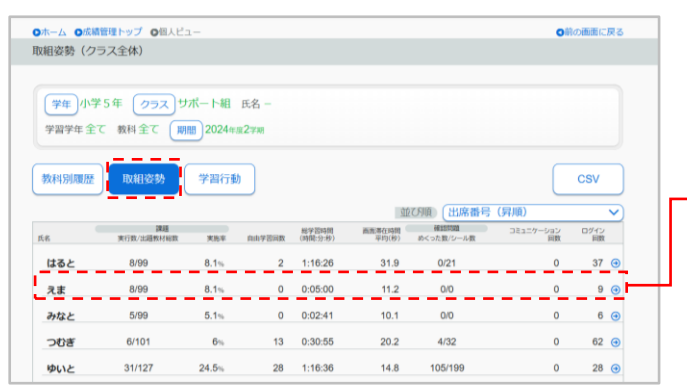

教科別履歴 学習行動 2024年度 《 前の年度へ 学習時間 個:分:杉 面面源在時間 平均(秒) 月 末務率 11/40 27.6% 0:13:31 6.1 8/15 27 4月 2 0:11:16 **5**月 9/26 34.7% 13.8 0/0 19 0/8 0% 0:00:00 0/0 6月 0 7 0:07:02 **7**月 6/49 12.3% 7.2 0/0 30 8/12 66.7% 0:18:35 15.1 0/0 **8**月 20 98 7/18 38.9% 13 0:24:33 16.2 4/16 28 0:47:18 39 10.4 22 **10**月 5/11 45.5% 35/61 12/25 48% 4 0:15:24 11 85/123 11月 10/61 10.7

児童生徒名を選択し、個人ごとの取組状況を確認します。

#### 【自由学習回数】

自分から進んで学習した姿勢を確認で きます。

#### 【確認問題】

学習の仕方や理解できていない箇所を ふりかえっているか確認できます。

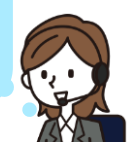

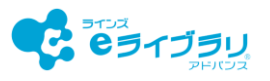

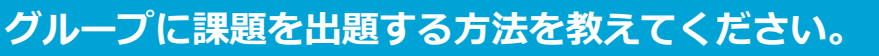

### 1. 特別支援学級のグループを作成する(グループ管理)

特別支援学級の児童生徒が、通常学級に所属している場合、グループ宛に課題を出題できます。

| です<br>         |             | ラインズ学園研修用小中一貫校<br>おなまえ 先生 |
|----------------|-------------|---------------------------|
| 学習指示           | 成績管理        | コミュニケーション                 |
| 授業支援へ          | -81870718 - |                           |
| 学習指示へ          | 成積官理へ       |                           |
| <b>▲</b> ライブラリ | Q教材検索       | <b>♀</b> eライブラリの設定        |
| <b>1</b> 54750 | Q 教材検索      | ©eライブラリの設定                |

学習指示を出す(任意設定) グループ管理 (学年)小学6年 (クラス) 2組 (期間) 2020年度通年 学習指示一覧 現在の指示状況:なし 教科別学習指示へ ドリル学習 学習者数 確認テスト 指示函数 平均点 教科 軍務者的 平均市 平均学習時間(分) 算数 19 43.5 3/21 73.2 21/21 32.5 🧿 ②【グループ管理】を選択します。

①【学習指示へ】を選択します。

| ◎ホーム ◎学習指示 ◎グループ一覧 | ◎前の画面に戻る                        |
|--------------------|---------------------------------|
| グループ一覧             |                                 |
|                    | 新規作成 MYグループー覧<br>載び用い グループを称昇薄マ |
| グルーブ名              | 人数                              |
| 4年6組(個別)           | 1, 🕘                            |
| 5年 さなさん            | 1. 🔿                            |
| Aグループ              | 5, 🥹                            |
| Hグループ              | 1. 😔                            |
| がんばれグループ           | 3⋏ ④                            |
|                    |                                 |

③【新規作成】を選択します。
④グループ名を入力します。
⑤【学年】【クラス】を選択します。
⑥追加する児童生徒にチェックを付けます。
⑦【→】(右矢印)を選択します。
⑧【1件登録】を選択します。

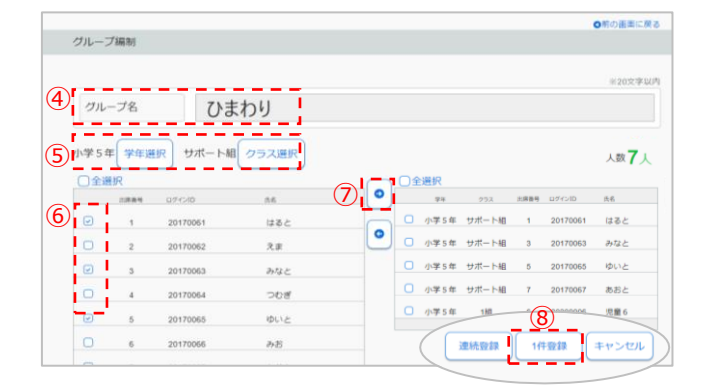

学年・クラスをまたいで編成もできます。 一人のグループも作成できますので、課題の 目的に応じてグループを作成してください。

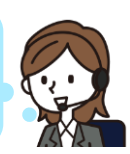

#### 利用している 先生の声

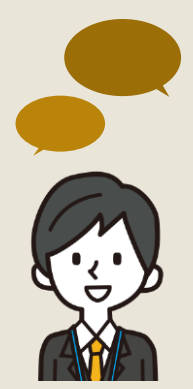

- ・個別学習の時間に、各自の状況に応じた課題を出題する際、 「個人のグループ宛」に課題を出題しています。
- ・複式指導の「わたり」の場面で、活用しています。 1年生の国語を指導している間に、3年生は算数の問題に取り組むなど、 個別指導ができます。
- ・交流学校(通常学級)で過ごす時間にも、個別の課題を予め出題する ことができ便利です。

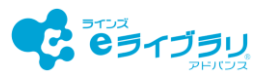

#### 2. グループに課題を出題する(教材指定学習)

「教材指定学習」は、クラス宛・グループ宛に先生が指定した教材を出題できます。 学年や教科をまたいだ課題を出題できます。

| 学習指示           | 成績管理   | コミュニケーション   |
|----------------|--------|-------------|
| 授業支援へ          |        |             |
| 字習指示へ          | 成積官埋へ  |             |
| <b>▲</b> ライブラリ | Q.教材検索 | © eライブラリの設定 |

①【学習指示へ】を選択します。

| 追加する授業・課題をえらんでくだ | さい。    |
|------------------|--------|
| 教材指定学習(教科横断可)    | 確認テスト  |
| 一斉自由学習           | 一斉単元学習 |
| ಕಲೆる             |        |

③【教材指定学習(教科横断可)】を選択します。

| ◎課題 ◎学習教材                               |                                 |                                      | の前の画面に戻る                              |
|-----------------------------------------|---------------------------------|--------------------------------------|---------------------------------------|
| 課題内容                                    |                                 |                                      |                                       |
| 教材を探す 1 <sup>63</sup><br>合計数材数 <b>2</b> | 0数材まで設定できます<br>基本- 標準- 挑戦 - 解説1 | 数材セットから選択し数材セ                        | マットに登録                                |
| 学年 教科<br>1 小3 算数                        | 教材<br>かかった時間                    |                                      | 0 £^                                  |
| 解説小3 算数                                 | 時こくと時間のもとめ方                     |                                      | <ul> <li>下へ</li> <li>選択行削除</li> </ul> |
|                                         |                                 | ※/編<br>リルル<br>更で3                    | 見教材の順番をド<br>政材より前には変<br>きません          |
| 学習レベル                                   | ※ I★<br>●固定しない ○基本 ○標準 (        | 」のついた教材(挑戦)には、思考力育成問題か言<br>)挑戦 (個別選択 | まれています                                |
|                                         |                                 | 1                                    | 決定                                    |

⑦【教材を探す】を選択し、教材を決めます。
 ⑧【学年】【教科】【単元】を選択します。
 ⑨出題するドリルと解説にチェックを付けます
 ⑪【追加する】を選択します。
 ⑪課題の内容を決め、【決定】を選択します。
 ⑫一斉学習モード、期限設定モードを選択します
 ⑬【出題する】を選択します。

※出題した課題は削除できませんので、ご注意ください。

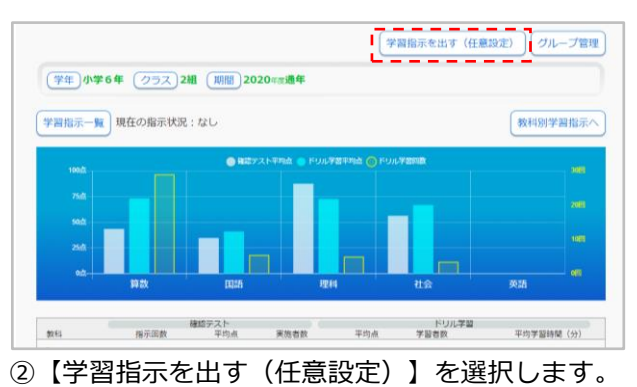

| (4)        | ○クラス全員 ●グループ                 |     |
|------------|------------------------------|-----|
| 対象         | わくわくグループ 5年                  | 5 . |
| 名称         | ためしてみよう!                     |     |
| 10x11 6    | 数材を選ぶ 教材数:2 (ドリル教材:1 解説教材:1) |     |
| 出題モード (12) | ○一斉学習モード ● 期限設定モード           |     |
| 提出期限       | 2025/01/08                   |     |
| ダウンロード学習   | C # # #                      |     |

- ④【グループ】を選択します。
- ⑤【選択】から出題するグループを選択します。
- ⑥【教材を選ぶ】から出題する教材を選択します。

|   | ●単元から探す    | 〇朝の画面に戻る                                                                                                    |      |
|---|------------|----------------------------------------------------------------------------------------------------|------|
|   | 単元から探す 探し方 | 1927 G                                                                                                    |      |
|   |            |                                                                                                    |      |
|   | 教科書:学校図書   | 株) みんなと学ぶ 小学校算数 3年                                                                                                    |      |
| 1 |            | 2年 191 191                                                                                                    |      |
| 1 | Art 1.4    | 5 <del>4</del> <del>2</del> <del>2</del> <del>2</del> <del>2</del> <del>2</del> <del>2</del> <del>2</del> <del>2</del> <del>2</del> <del>2</del> |      |
| 8 | 検索する単元をえらん | でください。                                                                                                    |      |
|   | かけ算        | <u>@</u>                                                                                                    |      |
| 1 | 時こくと時間     |                                                                                                    |      |
|   | わり算        |                                                                                                    |      |
|   | 倍の計算       |                                                                                                    |      |
|   | 3けたのたし算    |                                                                                                    |      |
|   | 3けたのひき算    |                                                                                                    |      |
|   | 1          | 単元名 時ごくと時間                                                                                                    |      |
|   |            | 全て選択 ドリルのみ全て選択 チェックボックスをクリックするとそのドリル福祉、解説数はが現代でき<br>数は名をクリックすると問題内容、解説数材が現代できます。                                                                 | £7.  |
|   |            |                                                                                                    |      |
|   |            | 9                                                                                                    |      |
|   |            | ■ 時ごくと時間のもとめ方     ■                                                                                                    | ۲    |
|   |            |                                                                                                    | •    |
|   |            | ドロアレ ※「★」のついた教材(例教)には、思考力育成問題が含まれてい                                                                                                    | 1219 |
|   |            | 8116                                                                                                    |      |
|   |            | □ (後の時ごく *                                                                                                    |      |
|   |            | © 07/25/0400 ×                                                                                                    |      |
|   |            | <ul> <li>あわせた時間 *</li> </ul>                                                                                                    | ۲    |
|   |            | □ 時間のたし間の筆料                                                                                                    |      |
|   |            |                                                                                                    |      |
|   |            |                                                                                                    |      |
|   |            | (10) Energy (10)                                                                                                    |      |

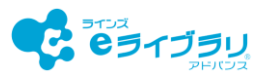

# 3. グループに出題した課題の取組状況を確かめる(教材指定学習)

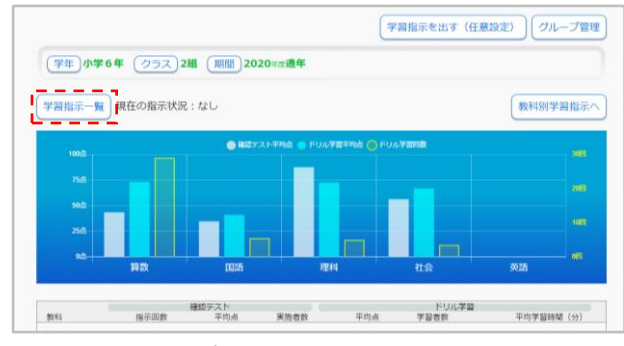

①【学習指示一覧】を選択します。

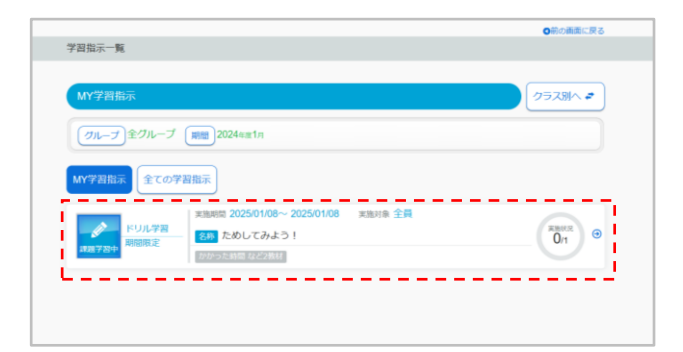

③【グループ】【期間】【課題】を選択し、児童生徒 の取組状況をリアルタイムで確認します。

|                             | ◎朝の画面に戻る        |
|-----------------------------|-----------------|
| 学習指示一覧                      |                 |
| MY学習指示                      | <i>グループ別へ さ</i> |
| 学年 小学5年 クラス 1組 週間 2024年度11月 |                 |
| MY学習指示<br>全ての学習指示           |                 |
|                             |                 |
|                             |                 |
|                             |                 |

#### ②【グループ別へ】を選択します。

| かかった時間など2教材 |                                           |
|-------------|-------------------------------------------|
|             | (1111) 2025/01/08 ~ 2025/01/08) 残り9時間 29分 |
|             | 名称期間変更その他情報                               |

④児童生徒名を選択し、課題の取組状況を確認します。

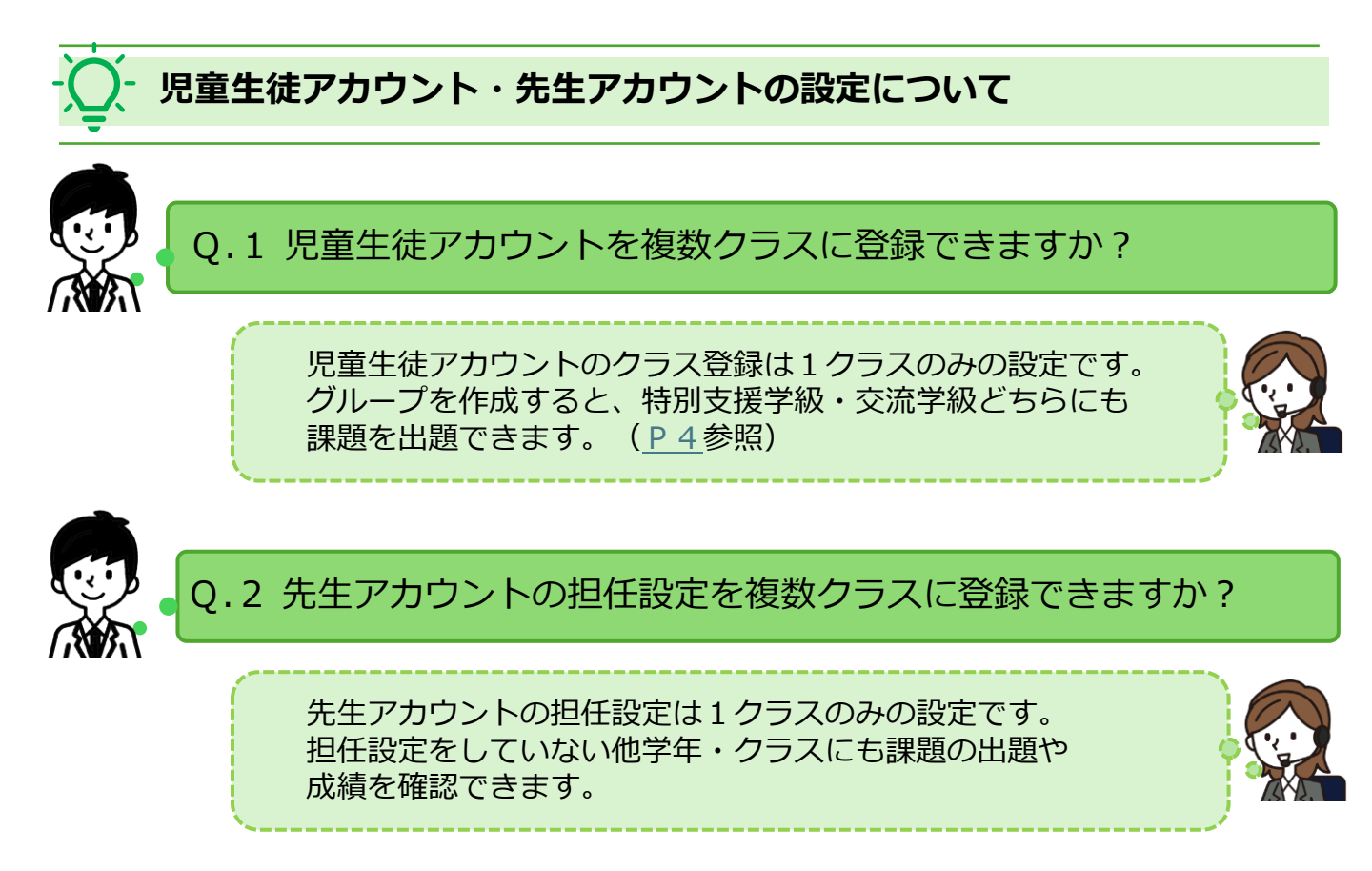

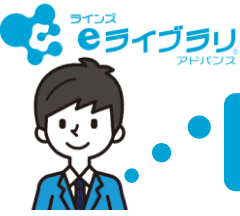

# 児童生徒の自由学習におすすめのコンテンツを教えてください。

#### ・テーマ学習

「テーマ学習」は、児童生徒画面にのみ表示される学習コンテンツです。 系統コースごとにステップアップしながら学習を進められます。

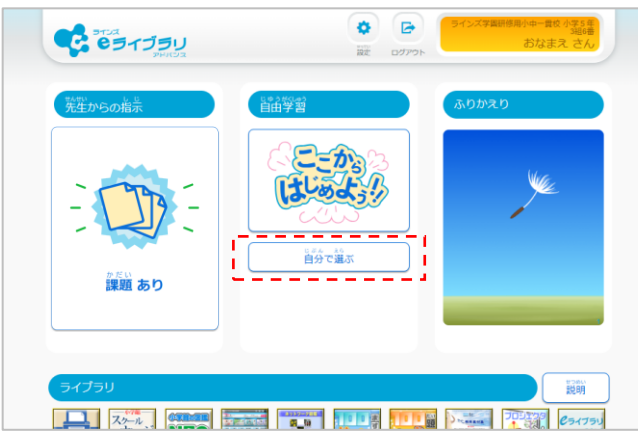

①【自分で選ぶ】を選択します。

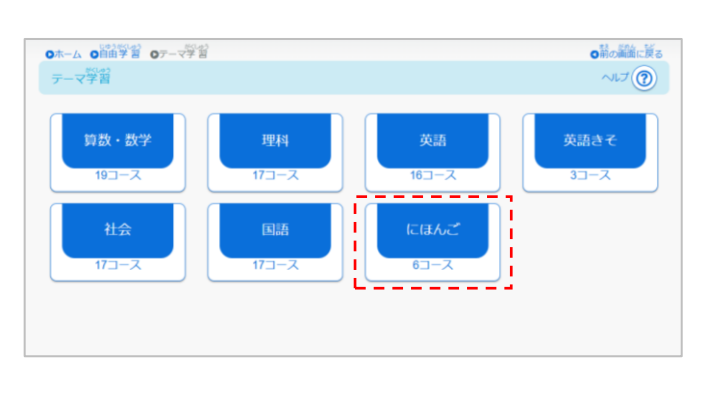

③【教科】を選択します。

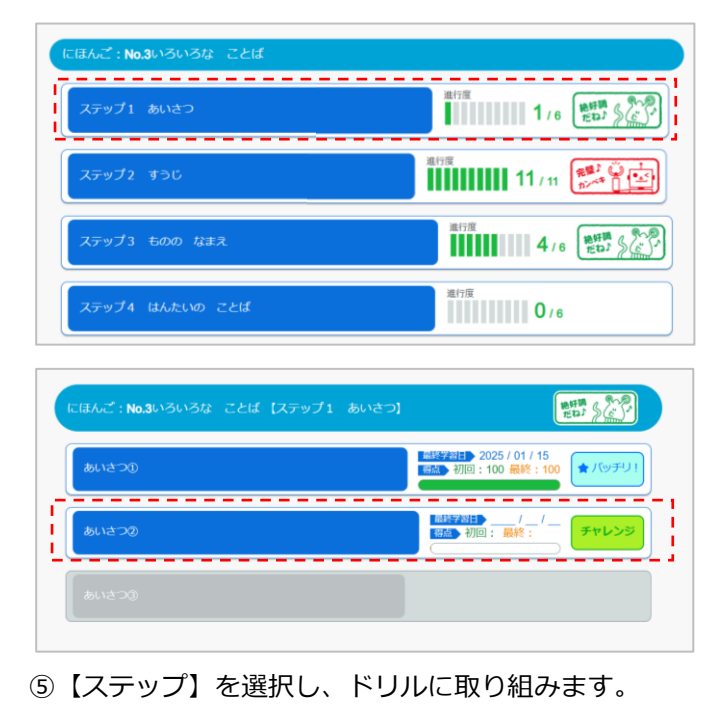

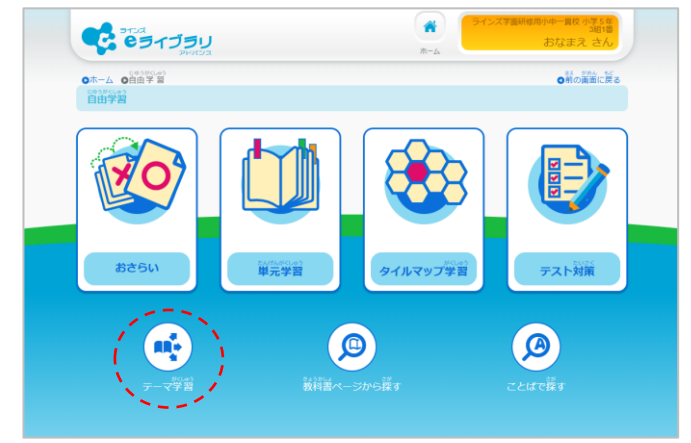

②【テーマ学習】を選択します。

|                           | N 00-X                       |                   | ○前の画面に戻<br>へルプ ⑦ |
|---------------------------|------------------------------|-------------------|------------------|
| にほんご                      |                              |                   |                  |
| <u>No.1</u><br>ひらがな ちゃれんじ | No.2<br>カタカナ チャレンジ           | No.3<br>いろいろな ことば | No.4<br>ことばの きまり |
| No.5<br>漢字 チャレンジ<br>(かんじ) | No.6<br>にほんごを よんで こ<br>たえよう☆ |                   |                  |

④【コース】を選択します。

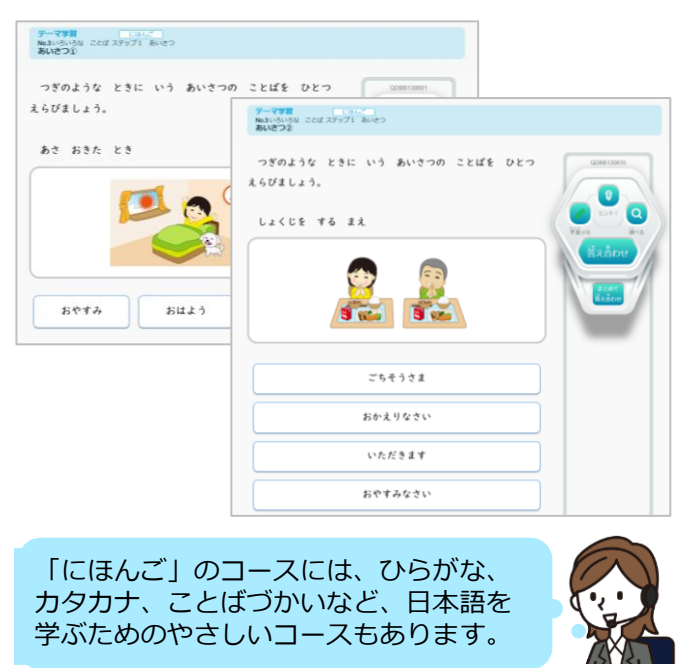

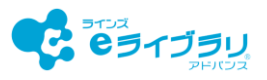

#### いろいろカード帳

「いろいろカード帳」は、フラッシュカード型の教材です。 「にほんご」のカード帳(学年:みんな教科:にほんご)は、主に外国にルーツを持つ児童生徒が、 日常生活や学習で必要となる単語や表現を学びます。

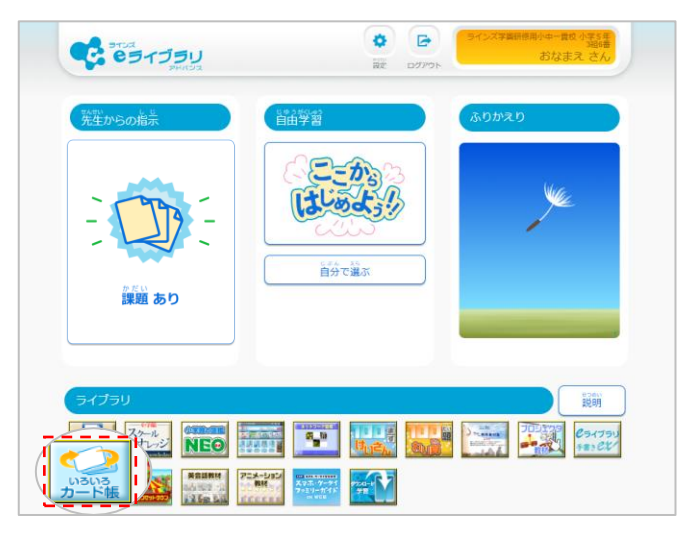

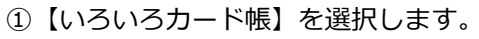

| ●ホーム ●いろいろカード着 ●カテゴリ                   | の前の画面に戻る |
|----------------------------------------|----------|
| ************************************** |          |
| みんな <u>  鰯 </u> 」にほんご                  |          |
| まいにちの せいかつの ことば                        |          |
| どうさ・きもち・ようすを あらわす ことば                  |          |
| ບຣກະຊະ ກໍ້ອີກໍ້                        |          |
| かんじ (1)                                |          |
| かんじ (2)                                |          |
|                                        |          |

③【学年】【教科】【カテゴリ】を選択します。

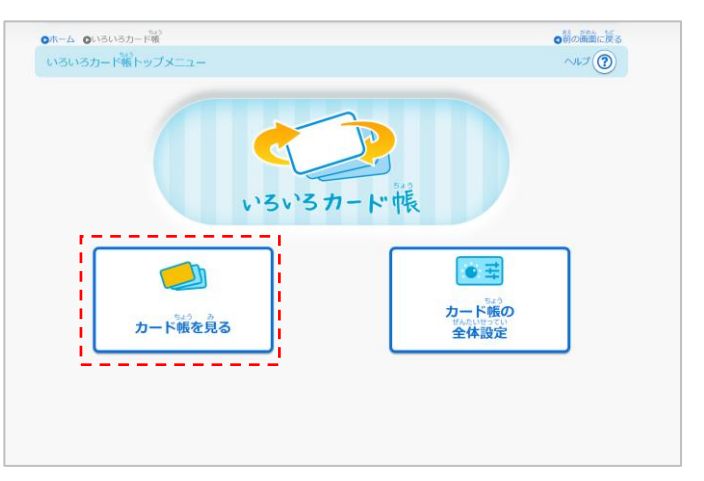

#### (2) 【カード帳を見る】を選択します。

| ◎ホーム ●いろいろカード額 ●カテゴリ ●デッキ   |           |           | の前の簡単に戻る |
|-----------------------------|-----------|-----------|----------|
| デッキをえらぶ                     | ~17       |           | ~IJ 🕐    |
| 弊 みんな 繊維にほんご カテゴリ ひらがな・カタカナ |           |           |          |
|                             | 0 0 *     | をつけていないカー | ドのみ学習する  |
| デッキ名                        |           | ○を付けたカード虜 | カード数     |
| あいうえお (50 音)                | $\square$ |           | 0 / 46   |
| にごる 普                       | $\subset$ |           | 0 / 25   |
| がさい 字で かく 普                 | $\subset$ |           | 0 / 33   |
|                             | $\subset$ |           | 0 / 32   |

④【デッキ】を選択します。

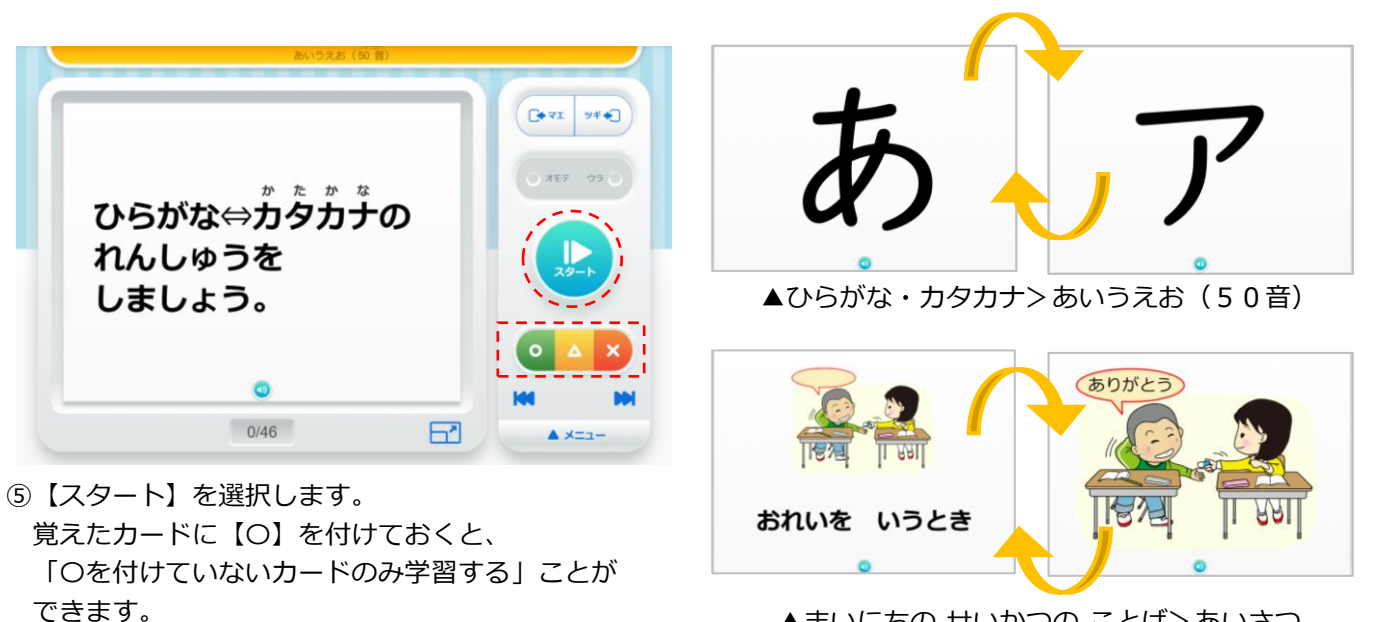

▲まいにちの せいかつの ことば> あいさつ